# User Guide of Recommendation Platform of "icaifang"

https://www.icaifang.cn/sustech.html

### 1. Log in

Click on the upper right corner, log in to your CAS account of the university. When logging in the first time, you need to connect the account with your mobile phone number and email address.

#### 2. Recommend

2.1. After logging in, you can click "Search" on the homepage, and use fields such as ISBN and title to search for books.

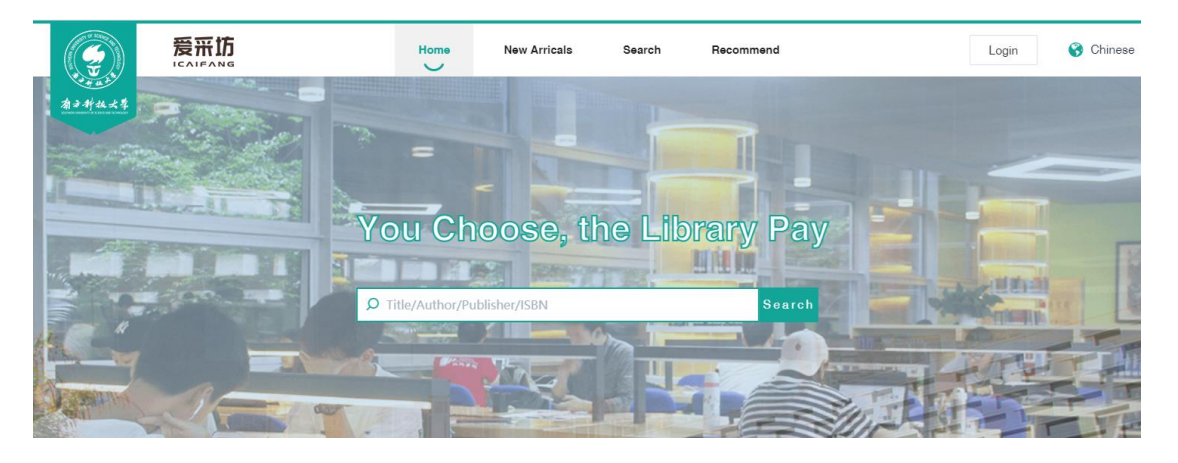

2.2. The latest published books are displayed under "New Arrivals".

Click "New Arrivals" to view the detailed information of the books. If SUSTech library has the collection, the specific collection information will be displayed. **Please note that books that are already in the library collection can no longer be recommended.** 

If there is no collection for the book you want to recommend, you can click "Recommend" and fill in the reason.

| ocation: Home > Details                                 |                                                                                                    |                                                                                                    |
|---------------------------------------------------------|----------------------------------------------------------------------------------------------------|----------------------------------------------------------------------------------------------------|
| Details                                                 |                                                                                                    |                                                                                                    |
| L. A. L. S                                              | Textbook Of Community                                                                                                    | / Medicine Preventive And Social Medicine                                                                                         |
| Textbk Community<br>Med Prev Social<br>Med<br>Paperback | Printed collection 0 Publisher:CBS Publication Date:2017-01 CLC:R1 Format:- Bindings:Paperbaok Language:Foreign Language Recommended Total:0 Recommend | Celectronic collection ISBN: 9789386217554 Author:Lal S Currency:USD Price:36 Pages:- Edition:Fifth edition Collection Status:无馆藏 |
|                                                         |                                                                                                    |                                                                                                    |
| Contents<br>中國201706期月度目录                               |                                                                                                    |                                                                                                    |
| Contents<br>中图201706期月度目录<br>atton: Home > Details      | Recom                                                                                                    | mend                                                                                                    |
| Contents<br>中國201706期月度目录<br>ation: Home > Details      | Recom                                                                                                    | mend ><br>eason Teach Research Classic book<br>Hot book Reference book                                                            |
| Contents<br>中國201706期月度目录<br>ation: Home > Details      | Recom<br>R<br>Textbook Of Cor<br>Printed collection                                                                                                    | mend ><br>eason Teach Research Classic book<br>Hot book Reference book<br>scribe Please Enter Reason<br>Please Enter Reason       |

2.3. After you recommend successfully, "Recommend" will change to "Recommended", and the record can be viewed in "My recommend".

2.4. After review by librarian, users will receive a message or email notification of feedback.

## 3. Recommend manually

3.1. If users are unable to find the books they need on the platform, they can click "Recommend" on the top menu.

3.2. Fill in the book title and ISBN. If the book is not in the platform, you will be

|                 |             | Home             | New Arricals | Search | Recommend |       |
|-----------------|-------------|------------------|--------------|--------|-----------|-------|
| 有子科技大学          |             |                  |              |        |           |       |
|                 |             |                  |              |        |           | H.    |
|                 |             |                  |              | 酒が     | - AY      | 132 2 |
| ⊘Location: Home | > Recommend |                  |              |        |           |       |
| Becommer        |             |                  |              |        |           |       |
|                 |             |                  |              |        |           |       |
|                 |             | Recommend Book t | to Library!  |        |           |       |
|                 | Title ~     | Please Enter:    |              |        |           |       |
|                 | * ISBN:     | Please Enter:    |              |        |           |       |
|                 |             | Next             |              |        |           |       |

prompted to fill in more detailed information.

3.3. After filling the information, click on "Recommend".

| Recommend             |                     |                    |              |  |
|-----------------------|---------------------|--------------------|--------------|--|
|                       | Please Fill in Boo  | k Information      |              |  |
| * Title               | Please Enter Tit    | le                 |              |  |
|                       | Please Enter Title  | Please Enter Title |              |  |
| * Author              | Please Enter Author |                    |              |  |
| Publisher             | Please Enter Pu     | ıblisher           |              |  |
| * ISBN                | Please Enter ISI    | BN                 |              |  |
|                       | Please Enter ISB    | Please Enter ISBN  |              |  |
| Language              | Select              |                    | ~            |  |
|                       |                     |                    |              |  |
| Reason                | Teach               | Research           | Classic book |  |
|                       | Hot book            | Reference book     |              |  |
|                       |                     |                    |              |  |
| Describe              | Please Enter Re     | ason               |              |  |
|                       |                     |                    |              |  |
| Venification     Code | Please Enter Ve     | prificat           | q e Next     |  |
|                       | Recommend           | l                  |              |  |

3.4. After review by librarian, users will receive a message or email notification of feedback.

#### 4. My Information

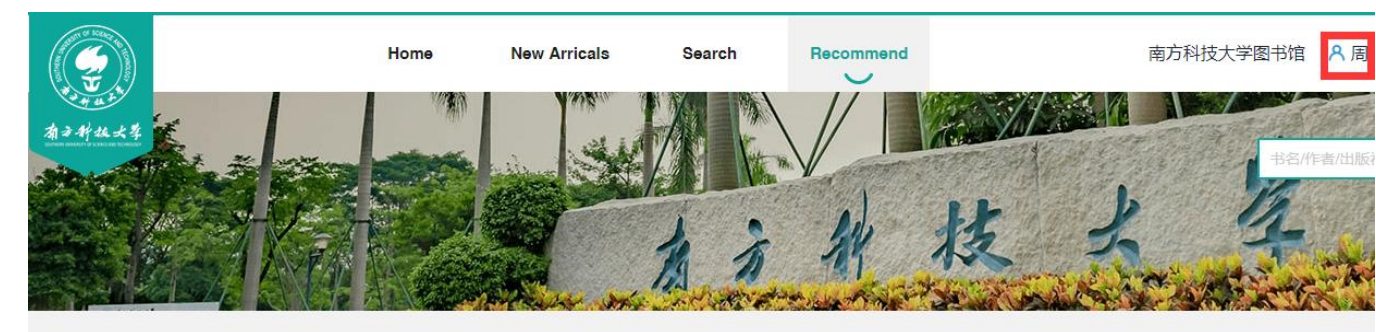

4.1. Click on the name on the upper right corner to manage your account.

4.2. Under my information, you can change your personal information. Please make sure you enter the right email address, so that you can receive email from us.

4.3. Under Recommend Manage, click "My Recommend" to view all your recommendation.

| 🚖 Recommend Manage | No. |   | Title ≑                            | Total Code ≑ | CLC ≑ | Reason | Status | Reason for Rejection |
|--------------------|-----|---|------------------------------------|--------------|-------|--------|--------|----------------------|
| Book Book          | 1   | 8 | 河流污染物的水-沙界面过<br>程及环境效应             | 163.5        | X522  |        | 已采购    | -                    |
| Recommend Import   | 2   | 8 | 矿山酸性废水治理                           | 156          | X703  |        | 已采购    | -                    |
| My Recommend       | 3   | 8 | 准东地区降尘-土壤-植物重<br>金属迁移过程及生态效应研<br>究 | 43.5         | X53   |        | 已采购    | -                    |
| My Information     | 4   |   | 钢铁冶炼行业土壤及地下水<br>污染防治               | 88.5         | X757  |        | 已采购    | -                    |
|                    | 5   | 8 | 华北地区典型河流水质目标<br>管理技术               | 26.25        | X832  |        | 已采购    | -                    |
|                    |     |   | _                                  |              |       |        |        |                      |